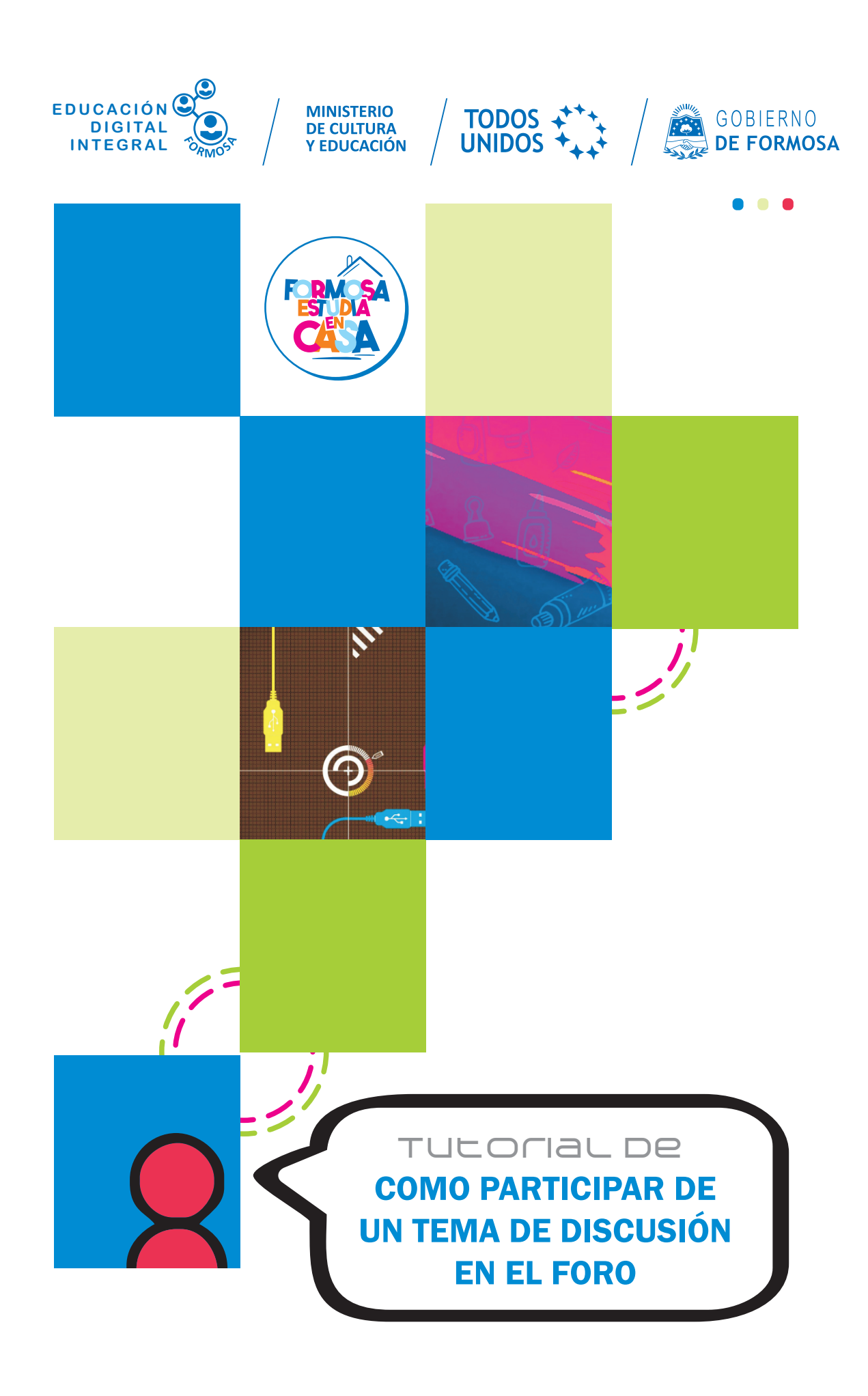

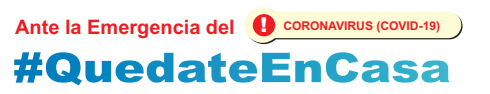

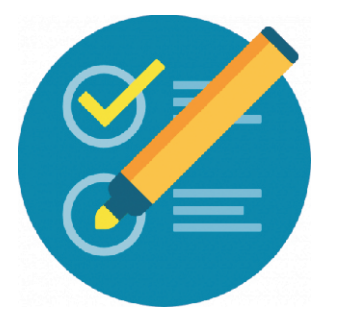

## Cómo participar de un tema de discusión en un foro

a. En su navegador escriba la siguiente dirección:

http://educacionvirtual.formosa.gob.ar

b. Ingrese al aula Formación para Directores

**C.** En el módulo 0 notará que hay un **foro de consultas técnicas** haga clic para ingresar.

| Formación para Dire                          | ctores |                                                                                                    |
|----------------------------------------------|--------|----------------------------------------------------------------------------------------------------|
| Área personal 🕨 Inicial 🕨 Formación_Director | res    |                                                                                                    |
| MENÚ PRINCIPAL                               | -4     |                                                                                                    |
| 🛅 Bienvenida                                 |        | - Neuradadaa                                                                                                    |
| 🦷 Novedades del sitio                        |        | · Novedades                                                                                                    |
| Saberes Prioritarios y Saberes Emergentes    |        |                                                                                                    |
| Capacitación Docente                         |        |                                                                                                    |
| 🗃 Rincón de la escucha                       |        | Módulo 0                                                                                                    |
|                                              |        | Foro de consultas técnicas                                                                                          |
| NAVEGACIÓN                                   | - 3    |                                                                                                    |
| Área personal                                |        | En este espacio los participantes pueden plantear inquietudes técnicas que presenten con el uso de la<br>plataforma |
| <ul> <li>Inicio del sitio</li> </ul>         |        | Les recordamos que las consultas se compartes y pos estinueces a todos                                              |
|                                              |        | Les recordantes que las consultas se comparten y nos eninquecen a todos.                                            |
| <ul> <li>Formación_Directores</li> </ul>     |        | Esperamos su participación.                                                                                         |
| Participantes                                |        |                                                                                                    |
| Insignias                                    |        |                                                                                                    |

**d.** Una vez dentro podrá observar que hay un tema en el que se consulta sobre un problema técnico **No puedo subir mi foto de perfil** 

| Foro de consultas técnicas                                                                             |                                                                                                    |
|----------------------------------------------------------------------------------------------------|----------------------------------------------------------------------------------------------------|
| En este espacio los participantes pueden plantear inquietudes técnicas que                             | presenten con el uso de la plataforma.                                                                                                    |
| Les recordamos que las consultas se comparten y nos enriquecen a todos.<br>Esperamos su participación. | *En <b>Réplicas</b> se encuentran las<br>respuestas de los participantes de la<br>Formación de Directores, podrá verlas<br>seguidamente al hilo del tema original, |
| Añadir un nuevo tema de discusión                                                                      | o como nuevo tema.                                                                                                    |
| Tema Comenzado por *<br>No puedo subir mi foto de perfil Viviana Garay                                 | Réplicas Último mensaje<br>2 Viviana Garay ⊡<br>Wed, 6 de May de 2020, 01:42                                                                                       |

**e.** Al hacer clic sobre el <u>tema</u> verá la siguiente pantalla, en la que se observa el tema de discusión, la imagen de quien plantea el problema o discusión, se adjunta además una imagen que clarifica el error.

Ante la Emergencia del **O** CORONAVIRUS (COVID-19) **#QuedateEnCasa** 

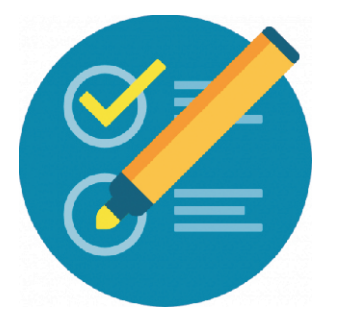

## Cómo participar de un tema de discusión en un foro

a. En su navegador escriba la siguiente dirección:

http://educacionvirtual.formosa.gob.ar

b. Ingrese al aula Formación para Directores

**C.** En el módulo 0 notará que hay un **foro de consultas técnicas** haga clic para ingresar.

| 0 | No puedo subir mi foto de perfil<br>de Viviana Garay - Wednesday, 6 de May de 2020, 00:50 |                 |           |
|---|-------------------------------------------------------------------------------------------|-----------------|-----------|
|   | Adjunto la imagen de error.                                                               |                 |           |
|   | Error                                                                                     |                 |           |
|   | Error al conectarse al servidor                                                           |                 |           |
|   | ОК                                                                                        |                 | V         |
|   |                                                                                           | Editar   Borrar | Responder |

**f.** Haciendo clic sobre el botón **Responder**, Ud. podrá empezar a participar del Foro.

| Asunto*  | Re: No puedo subir mi foto de perfil |
|----------|--------------------------------------|
|          |                                      |
| Mensaje* |                                      |

**g.** Para finalizar, haga clic en el botón Enviar al foro

A partir del momento en que envía la respuesta al Foro, tiene 30 minutos para Editar / Modificar lo escrito.

Ante la Emergencia del **O** CORONAVIRUS (COVID-19) #QuedateEnCasa